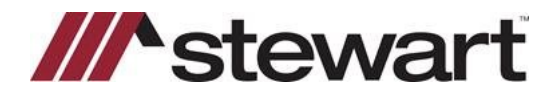

Follow the steps below to access utilize the Stewart Access 2.5 integration with RamQuest.

Note: This Quick Reference Card assumes a file has been entered and you are ready to issue a CPL.

#### Steps

1. From the Complete Closing icon bar, click the **Closing Market** icon.

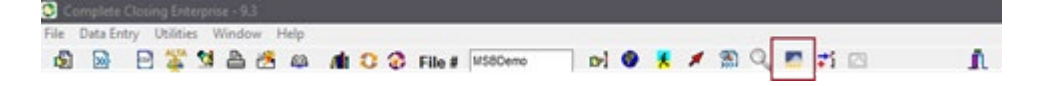

2. Navigate to Stewart CPL & Jacket 2.5 and click **Submit** on the right side of the screen.

|                | Search:                                                                                           |                                                                                                    |
|----------------|---------------------------------------------------------------------------------------------------|----------------------------------------------------------------------------------------------------|
| 0 Service Name | <ul> <li>Service Category</li> </ul>                                                              | 0                                                                                                    |
| Property Info  | Title Search                                                                                      | Submit                                                                                                    |
| Stewart Access | Title                                                                                             | Submit                                                                                                    |
| Stewart Access | Title                                                                                             | Submit                                                                                                    |
| Stewart Access | Title                                                                                             | Submit                                                                                                    |
| Stewart CPL    | Title                                                                                             | Submit                                                                                                    |
| ServiceName    | ServiceCategory                                                                                   | 19                                                                                                    |
|                |                                                                                                   |                                                                                                    |
|                |                                                                                                   |                                                                                                    |
|                |                                                                                                   |                                                                                                    |
|                | C Service Name<br>Property Info<br>Stewart Access<br>Stewart Access<br>Stewart CPL<br>ServiceName | Service Name         Service Category           Property Info         Title Search           Stewart Access         Title           Stewart Access         Title           Stewart Access         Title           Stewart Access         Title           Stewart Access         Title           Stewart Access         Title           Stewart Access         Title           Stewart Access         Title           Stewart Access         ServiceCategory |

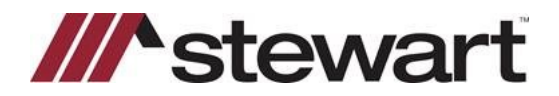

3. Enter your Stewart Access credentials. Click **Remember Me** to save your credentials. Click **Login**.

| Closing Market Services |                                                 |                   |       |                                                                                      |            | -           |           | × |  |  |
|-------------------------|-------------------------------------------------|-------------------|-------|--------------------------------------------------------------------------------------|------------|-------------|-----------|---|--|--|
|                         |                                                 |                   |       | Chat With S                                                                          | Support No | w           |           |   |  |  |
| Closing Market          |                                                 |                   |       | Logged in as: Stewart User4@op2onlinecce.co<br>Current Enterprise: Stewart - OP2 CCE |            |             |           |   |  |  |
| Trading Partn           | era Order History                               | Processing Order  | Quese | The Market                                                                           | Help       |             |           |   |  |  |
| ///•stewart             |                                                 |                   |       |                                                                                      |            |             |           |   |  |  |
|                         |                                                 |                   |       |                                                                                      |            | Link to Ste | ewart Por | 혦 |  |  |
| File #:                 | e #: MSBDemoCPL me: tpstester1@dev.picdev.local |                   |       |                                                                                      |            |             |           |   |  |  |
| Password:               |                                                 |                   |       | antar Ma                                                                             |            |             |           |   |  |  |
| Property:               | 240 Karis Dr Sprin                              | ng Hill, TX 770 • | - Ket | remper we                                                                            |            |             |           |   |  |  |
|                         | Login                                           |                   |       |                                                                                      |            |             |           |   |  |  |
|                         |                                                 |                   |       |                                                                                      |            |             |           |   |  |  |

4. Click the CPL radio button.

| 📔 Closing Market Services                              |                                           |                                              | -                       |                  | ×   |
|--------------------------------------------------------|-------------------------------------------|----------------------------------------------|-------------------------|------------------|-----|
| Closing Market                                         | Chat With S<br>Logged in a<br>Current Ent | upport Nov<br>Is Slewart U<br>Ierprise: Stev | iser4@op2<br>vart - OP2 | onlinecce<br>CCE | com |
| Trading Partners Order History Processing Order Queue  | The Market                                | Help                                         |                         |                  |     |
| ///stewart                                             |                                           |                                              |                         |                  |     |
| File #: MS8DemoCPL                                     |                                           | 1                                            | Link to Ste             | wart Por         |     |
| Username: tpstester1@dev.picdev.local                  |                                           |                                              |                         |                  |     |
| Property: 240 Karis Dr Spring Hill, TX 770 V           | ember Me                                  |                                              |                         |                  |     |
| Product CPL Jacket Property Type: Residential - Genera | al                                        | •                                            |                         |                  |     |

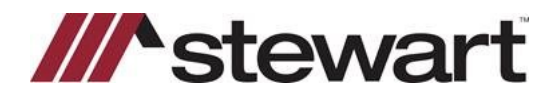

5. Enter Agency and Agency Location, if not populated. Select **Covered Party** information, the **Form Type** required, **CPL Date** defaults to today and may be changed. Depending on your state, a **Secondary Agency, Settlement Company** or **Approved Attorney** may be chosen; enter any **Successor Language**. Click **Issue**.

|       | -51         | ev        | vart             |            |         |                   |                             |                        |
|-------|-------------|-----------|------------------|------------|---------|-------------------|-----------------------------|------------------------|
|       |             |           |                  |            |         |                   |                             | Link to Stewart Portal |
|       |             |           | File #:          | MSBDemoC   | PL      |                   |                             |                        |
|       |             |           | Username:        | tpstester1 | @dev.p  | oicdev.local      | )                           |                        |
|       |             |           | Password:        |            |         |                   | Remember Me                 |                        |
|       |             |           | Property:        | 240 Karis  | Dr Spri | ing Hill,TX 770 🔻 | J                           |                        |
|       |             |           |                  | Login      |         |                   |                             |                        |
|       | P           | roduct:   | CPL O Jacket     |            |         | Property Type:    | Residential - General       | •                      |
|       | ^           | gency:    | StewartAccess Te | est Agency | •       | Agency Location:  | StewartAccess Test Agency   | Inc •                  |
|       | Covered     | Party:    | Lender           |            | •       | Form Type:        | TX T-50 Insured Closing Let | ter *                  |
|       | CP          | L Date: 7 | /9/2021          |            |         | Branch:           | None                        | •                      |
|       | (<br>       | ounty:    | Harris           |            | *       |                   |                             |                        |
| ove   | red Par     | ues       |                  |            |         |                   |                             |                        |
|       | Туре        | Primar    | ry Name          |            | Suffix  | Address           |                             | Actions                |
| 1     | Buyer       |           | Barry Baxt       | er         |         | 123 Main St Spr   | ing Hill, TN 37174          | Edit                   |
| 1     | Lender      |           | Regions 8        | ank        |         | 5847 Test Street  | Cleanwatter, FL 33764       | Edit                   |
| ada   | ional In    | formal    | tion             |            |         |                   |                             |                        |
| aaiu  | ional in    | iorma     | uon              |            |         |                   |                             | _                      |
| Sec   | condary Age | ncy ® N   | ione             |            |         |                   |                             |                        |
| ucces | sor Langua  | ge:       |                  |            |         |                   |                             |                        |
| lease | e Select    |           |                  |            |         |                   | •                           |                        |
|       |             |           |                  |            |         |                   |                             |                        |
|       |             |           |                  |            |         |                   |                             |                        |
|       |             |           |                  |            |         |                   |                             |                        |
|       |             |           |                  |            |         |                   |                             |                        |
|       | CPL         |           |                  |            |         |                   |                             |                        |
| A66 ( |             |           |                  |            |         |                   |                             |                        |
| Add ( |             |           |                  |            |         |                   |                             |                        |

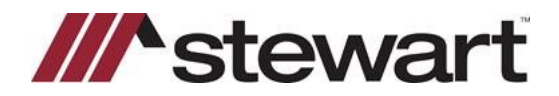

6. The CPL is rendered and listed with a unique serial number. It may be viewed by clicking the link. Click **Continue**.

| 🛃 Closing Market Services                                                        | ×                                                                                                    |
|----------------------------------------------------------------------------------|----------------------------------------------------------------------------------------------------|
| Closing Market                                                                   | Chat With Support Now<br>Logged in as: Stewart.User4@op2onlinecce.com<br>Current Enterprise: Stewart - OP2 CCE |
| Irading Partners Order History Proces                                            | ssing Order Queue The Market Help                                                                              |
| Transaction Results                                                              | /                                                                                                    |
| Your Lender CPL has been successfully ordered with Stewart CPL & Jacket 2.5: 583 | 578529                                                                                                    |

7. The CPL is listed as a Previous Order. From this screen you may Void the CPL or Revise CPL Fee.

| Closing Market Sen | vices   |                                       |                 |                                                            |                      |                                           |                                      | =                               |                     | ×    |
|--------------------|---------|---------------------------------------|-----------------|------------------------------------------------------------|----------------------|-------------------------------------------|--------------------------------------|---------------------------------|---------------------|------|
|                    | sing l  | Market                                |                 |                                                            |                      | Content With S<br>Logged in<br>Current En | Support N<br>as Stewar<br>terprise S | ow<br>LUser4@op<br>lewart - OP: | 2onlinecce<br>2 CCE | .com |
|                    |         | Trading Partners 0                    | order Hist      | ary Processing Orde                                        | er Queue 1           | he Market                                 | Hele                                 |                                 |                     |      |
| ///^st             | ewa     | art                                   |                 |                                                            |                      |                                           |                                      |                                 |                     |      |
|                    |         |                                       |                 |                                                            |                      |                                           |                                      | Link to St                      | ewart Por           | tal  |
| Previous Ord       | ders    | Password:<br>Property: 240 K<br>Login | •<br>(aris Dr S | pring Hill,TX 770 •                                        | ) ⊗ Remer            | nber Me                                   |                                      |                                 |                     |      |
| Date               | Product | CPL/Policy Number                     | Туре            | Form                                                       |                      | 5                                         | tatus A                              | ctions                          |                     |      |
| 7/9/2021 9:19 AM   | CPL     | 593678929                             | Lender          | TX T-50 Insured Closin                                     | ng Letter - Le       | nder Is                                   | isued y                              | old Revise                      | CPL Fee             |      |
|                    |         | Copyright                             | © Closin<br>Pow | Version 4.0<br>Market by RamQuest<br>ered by RamQuest. Inc | t, Inc. 2006 -<br>Sa | 2021                                      |                                      |                                 |                     |      |